## How to send encrypted e-mail to Kela

## Notice to our customers: Please contact us preferably through our online customer service at (www.kela.fi).

Log in to the online customer service using **a strong method of authentication** (online banking codes or mobile ID). If no method of strong authentication is available to you, you can **send encrypted e-mail by following these instructions**. Please note that the e-mail messages are encrypted only if they are sent via the address **https://securemail.kela.fi/posti**. Also note that the sender is not authenticated technically.

The user interface language of the encrypted e-mail is the same as your browser's.

## Open the link at https://securemail.kela.fi/posti

A window will open in the browser: Write your own e-mail address in the field From. Click Continue.

| Kela®                | CO.               | CONFIDENTIAL MESSAGE<br>Security level: 256-bit encryption | ?                          |
|----------------------|-------------------|------------------------------------------------------------|----------------------------|
| Send message - Sende | er identification |                                                            |                            |
| Continue             |                   |                                                            |                            |
|                      |                   | @ 1999 - 2015 Deltagon Gro                                 | oup Oy. All rights reserve |

2

1

You will receive the following message. Click Register.

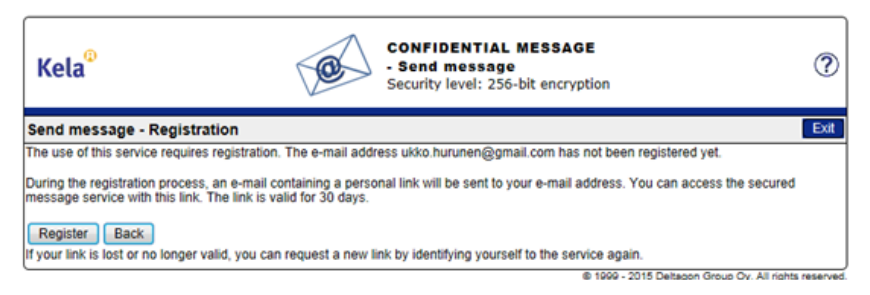

3

You will receive a message stating that the address was successfully registered.

| Kela <sup>©</sup>                                            | CONFIDENTIAL MESSAGE<br>Security level: 256-bit encryption                       |
|--------------------------------------------------------------|----------------------------------------------------------------------------------|
| Send message - Regis                                         | tration                                                                          |
| Registration of the e-mail ad                                | ldress ukko.hurunen@gmail.com was successful.                                    |
| You can access the service<br>The link is valid for 30 days. | by using the personal link that was sent to you during the registration process. |
| Session closed.                                              |                                                                                  |
| You can now close your bro                                   | wser.                                                                            |
| NOTICE<br>Remember to clear the brow                         | vser cache, especially if you are using a public computer.                       |
|                                                              | © 1999 - 2015 Deltacon Group Ov. All rights reserve                              |

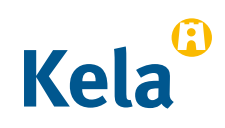

**Open your own e-mail** (e-mail address that you stated in the field From). You will have received a message in your e-mail stating that you have registered as a sender of encrypted e-mail.

noreply

Date: Fri, 10 Jul 2015 11:37:24 +0300 - FI / SV / EN Osoitteesi on rekisteröity palvelimelle securemail.kela.fi salatun postin lähettäjäksi.

5

4

Via the link in the message you can send **encrypted e-mail** to Kela. **Click the link at the bottom of the message**. (You can send encrypted e-mail via the link for 30 days).

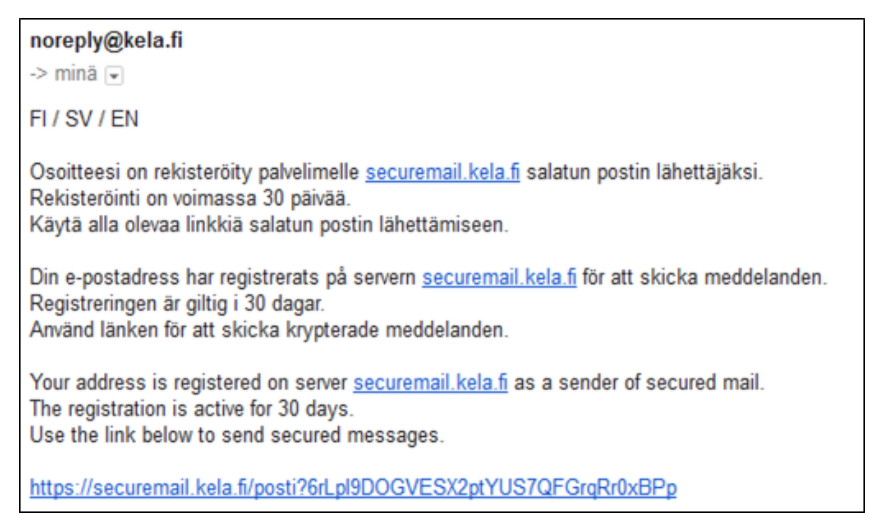

6

You will get a message template with your e-mail address stated in the field *From*. Write the **Kela e-mail address** to which you want to send e-mail in the field *To*. Kela's e-mail address can be found on our website **www.kela.fi**. Accept the e-mail address of the recipient by clicking *Done*.

| Kela <sup>®</sup>             | CONFIDENTIAL MESSAGE<br>- Send message<br>Security level: 256-bit encryption |
|-------------------------------|------------------------------------------------------------------------------|
| Send<br>From<br>To<br>Subject | jukko hurunen@gmail.com           se jase@kela.fi             Done           |
| Message                       |                                                                              |
|                               |                                                                              |
| Atlachment                    | Add attachment                                                               |
|                               | Selaa Attach                                                                 |

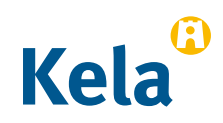

Type the subject of the message and the actual message.

7

8

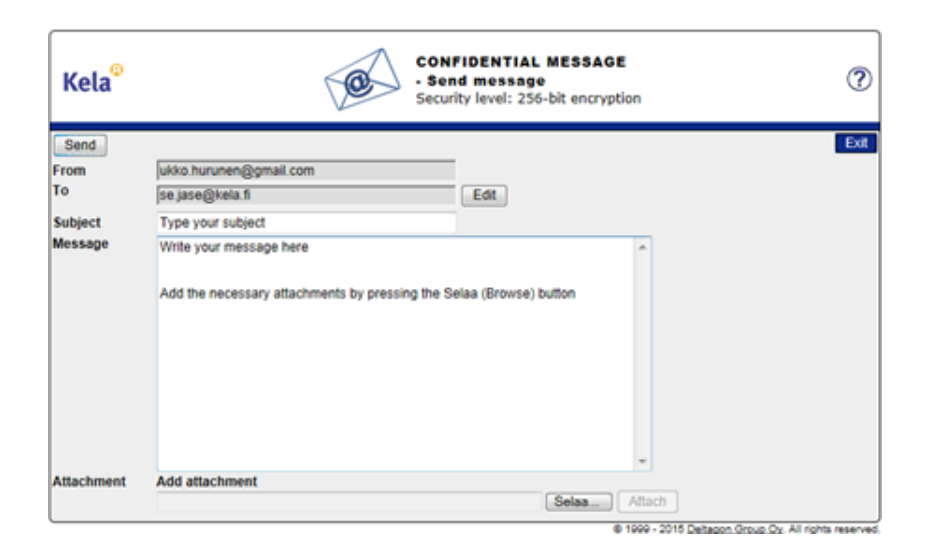

Add attachments as needed by clicking *Selaa* (*browse*) > select the required attachment. Click *Attach* > the attachment is added to your message.

| Kela®      | CONFIDENTIAL MESSAGE<br>- Send message<br>Security level: 256-bit encryption |
|------------|------------------------------------------------------------------------------|
| Send       | Exit                                                                         |
| From       | ukko.hurunen@gmail.com                                                       |
| То         | se jase@kela.fi Edit                                                         |
| Subject    | Type your subject                                                            |
| Message    | Write your message here                                                      |
|            | Add the necessary attachments by pressing the Selaa (Browse) button          |
| Attachment | Add attachment                                                               |
|            | Selaa Attach                                                                 |

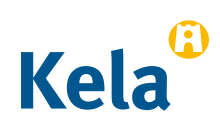

9

The added attachment is shown at the bottom of the message field. You can remove or add attachments. When the message and the attachments are ready, click *Send* in the upper left-hand corner.

| Send         From       ukko.hurunen@gmail.com         To       se.jase@keia.fi         Subject       Type your subject         Message       Write your message here         Add the necessary attachments by pressing the Selaa (Browse) button         Attachment       Add attachment | Kela <sup>®</sup> | CONFIDENTIAL MESSAGE<br>- Send message<br>Security level: 256-bit encryption |
|----------------------------------------------------------------------------------------------------|-------------------|------------------------------------------------------------------------------|
| From       ukko.hurunen@gmail.com         To       se.jase@kela.fl         Subject       Type your subject         Message       Write your message here         Add the necessary attachments by pressing the Selaa (Browse) button         Attachment                                   | Send              | Exit                                                                         |
| To se jase@kela fi Edt Subject Type your subject Message Write your message here Add the necessary attachments by pressing the Selaa (Browse) button Attachment Add attachment                                                                                                    | From              | ukko.hurunen@gmail.com                                                       |
| Subject       Type your subject         Message       Write your message here         Add the necessary attachments by pressing the Selaa (Browse) button         Attachment         Add attachment                                                                                       | То                | se jase@kela.fi Edit                                                         |
| Message       Write your message here       Add the necessary attachments by pressing the Selaa (Browse) button         Add the necessary attachments by pressing the Selaa (Browse) button                                                                                               | Subject           | Type your subject                                                            |
| Add the necessary attachments by pressing the Selaa (Browse) button                                                                                                    | Message           | Write your message here                                                      |
| Attachment Add attachment                                                                                                    |                   | Add the necessary attachments by pressing the Selaa (Browse) button          |
|                                                                                                    | Attachment        | Add attachment                                                               |
| Selaa Attach                                                                                                    |                   | Selaa Attach                                                                 |

10

You will receive a **confirmation** that the message was successfully sent. Your message will be sent to Kela in encrypted form. You can save the message, for instance, on your computer by clicking *Save*.

| Kela <sup>©</sup>                                                | CONFIDENTIAL MESSAGE<br>- Send message<br>Security level: 256-bit encryption                                                                                               | ?        |
|------------------------------------------------------------------|----------------------------------------------------------------------------------------------------|----------|
| Confirmatio                                                      | New message                                                                                                    | Exit     |
| Message sent                                                     | successfully.                                                                                                    | 8        |
| From<br>To<br>Subject<br>Date<br>Write your me:<br>Add the neces | ukko.hurunen@gmail.com.s<br>se.jase@kela.fi<br>Type your subject<br>Tue, 4 Aug 2015 09:18:24 +0300<br>ssage here<br>sary attachments by pressing the Selaa (Browse) button |          |
|                                                                  | Message and attachments (zip)                                                                                                    | Save     |
|                                                                  | © 1999 - 2015 Detagon Group Oy, All rights r                                                                                                    | eserved. |

11

The message will be transferred to Kela via a secure connection.

| Viesti 🖷 Liite.docx (13 kt)                                                        |
|------------------------------------------------------------------------------------|
| This mail has been delivered encrypted via SSL from KELAK322.kela.root [10.3.3.99] |
|                                                                                    |

12

Wait for a reply from Kela. Kela will reply with an encrypted message.

## **The link in the encrypted message can be used from your e-mail for 30 days**. By clicking the link you can during this time send encrypted e-mail to Kela starting directly from step 5.

Note that you can only read encrypted e-mail messages from Kela on the device on which you first open the message.

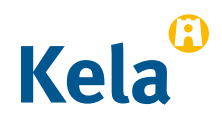